# Сервис подписи

#### Включение IIS

- 1. Убедитесь, что компонент уже не включен. Зайдите на сервер «ТМ: Аптека». Откройте IIS (нажмите **win+r** введите **inetmgr**). Если открылось окно IIS, то он установлен.
- 2. Если IIS не установлен, тогда https://professorweb.ru/my/ASP\_NET/sites/level3/3\_1.php.

## Установка .Net Framework 4.5.2

1. Установка через программы и компоненты или отдельно скачанный файл.

## Развертывание сервиса подписи

1. Установите сервис подписи не ниже 2.0.0.22 на сервер, например, в папку c:/inetpub/fss.

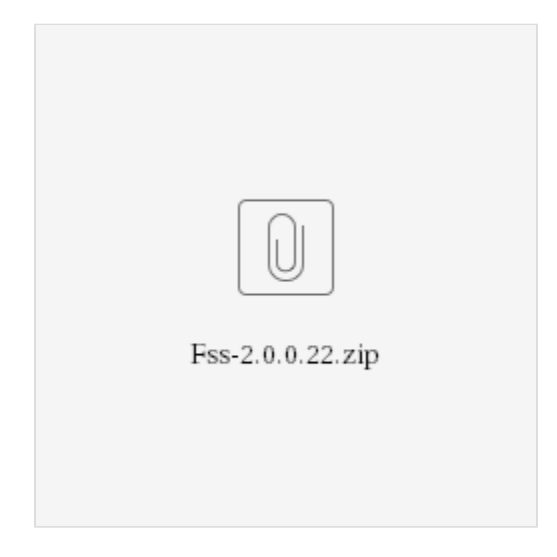

2. Добавьте веб-сайт. Укажите: имя сайта - Fss, Физический путь - путь папки с сервисом (c:/inetpub/fss), Порт - любой свободный, например, 89.

| <b>e</b>                                                                                                    | Диспетчер служб IIS                                                                                                    | _ <b>D</b> X                                                                                                    |
|----------------------------------------------------------------------------------------------------|----------------------------------------------------------------------------------------------------|----------------------------------------------------------------------------------------------------|
|                                                                                                    | Добавить веб-сайт ? 🗙                                                                                                    | 🖸 🐼 🔯 😰 🕶                                                                                                    |
| Файл Режим Справка                                                                                                    | Имя сайта: Пул приложений:                                                                                                    |                                                                                                    |
| Подключения                                                                                                    | Fss Выбрать                                                                                                    | Действия                                                                                                    |
| •         •         •         •         •         •         •         •         •         •         •         •         •         •         •         •         •         •         •         •         •         •         •         •         •         •         •         •         •         •         •         •         •         •         •         •         •         •         •         •         •         •         •         •         •         •         •         •         •         •         •         •         •         •         •         •         •         •         •         •         •         •         •         •         •         •         •         •         •         •         •         •         •         •         •         •         •         •         •         •         •         •         •         •         •         •         •         •         •         •         •         •         •         •         •         •         •         •         •         •         •         •         •         •         •         •         • | Каталог содержимого<br>Физический путь:<br>[C:\inetpub\Fss<br>Проверка подлинности<br>Подкл. как Тест настроек<br>Привязка<br>Тип: IP-адрес: Порт:<br>[http v Все неназначенные v 89<br>Имя узла:<br>[<br>Пример: www.contoso.com или marketing.contoso.com | <ul> <li>Управление сервером</li> <li>Перезапустить</li> <li>Запустить</li> <li>Запустить</li> <li>Остановить</li> <li>Просмотреть пулы<br/>приложений</li> <li>Просмотреть сайты</li> <li>Изменить версию .NET<br/>Framework</li> <li>Получить новые<br/>компоненты веб-платформы</li> <li>Справка</li> </ul> |
|                                                                                                    |                                                                                                    |                                                                                                    |
| Готовность                                                                                                    |                                                                                                    |                                                                                                    |

#### Добавление веб-сайта

3. Зайдите в «Пулы приложений», найдите пул «Fss». Зайдите в «Основные настройки» и выберите версию среды v.4. Затем зайдите в дополнительные параметры, пункт «Удостоверение», выберите «Особая учетная запись» и нажмите «Установить». Введите имя пользователя и пароль, которому **доступен** сертификат для МДЛП на компьютере сервера.

#### Установка настроек

## 1. Получение номера сертификата

 Зайдите на сервер. Откройте консоль управления (нажмите win+r, введите mmc). Пункт меню «Файл» – «Добавить или удалить оснастку». Добавьте пункт «Сертификаты»-«Моей учетной записи пользователя», нажмите «Готово». В появившемся списке выберите «Сертификаты» – «Личное» – «Сертификаты».

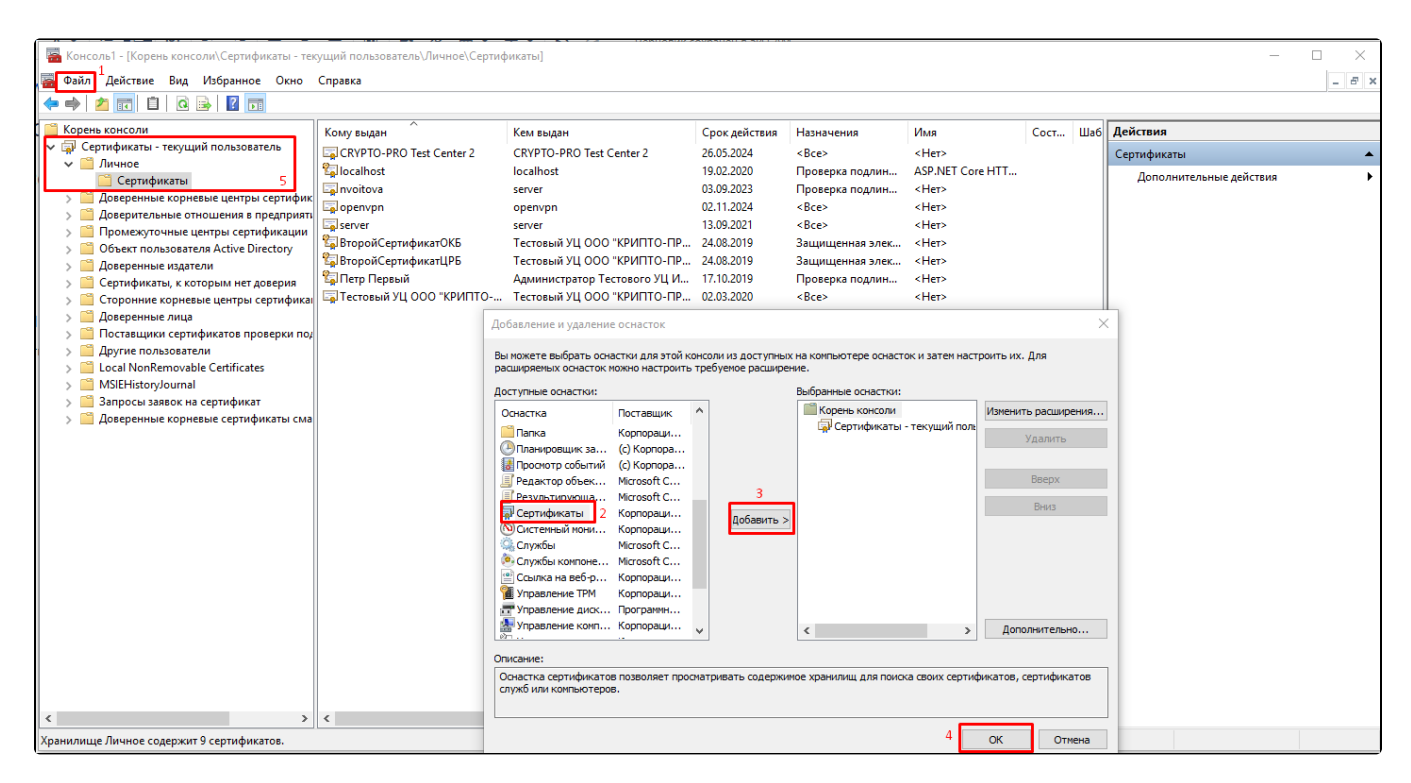

Выбор сертификата

2. В появившемся списке выберите нужный сертификат (Для МДЛП сертификат должен иметь доступ в личный кабинет МДЛП, у пользователя данного сертификата должны быть права для работы с функционалом МДЛП) и зайдите в его свойства (двойной щелчок мыши). Перейдите на вкладку «Состав», выберите пункт «Серийный номер» списка. Запомните его.

| Общие         Состав         Путь сертификации           Показать: <bce>           Поле         Значение           Версия         V3           Серийный номер         7d43c6090003000363f9           Алгоритм подписи         ГОСТ Р 34.11/34.10-2001           Хзш-алгоритм подписи         ГОСТ Р 34.11/94           Издатель         Тестовый УЦ ООО "КРИПТО           Действителен с         24 мая 2019 г. 17:20:00           Действителен по         24 августа 2019 г. 17:30:00</bce> | 💼 Серти           | фикат                |                             |                   | $\times$ |
|----------------------------------------------------------------------------------------------------|-------------------|----------------------|-----------------------------|-------------------|----------|
| Поле       Значение         Поле       Значение         Версия       V3         Серийный номер       7d43c6090003000363f9         Алгоритм подписи       ГОСТ Р 34.11/34.10-2001         Хэш-алгоритм подписи       ГОСТ Р 34.11/94         Издатель       Тестовый УЦ ООО "КРИПТО         Действителен с       24 мая 2019 г. 17:20:00         Действителен по       24 августа 2019 г. 17:30:00         Субъект       ВторойСертификат! IP5. Вто                                           | Общие             | Состав Путь сертифик | ации                        |                   |          |
| Поле         Значение         ^           Версия         V3            Серийный номер         7d43c6090003000363f9            Алгоритм подписи         ГОСТ Р 34.11/34.10-2001            Хэш-алгоритм подписи         ГОСТ Р 34.11-94            Издатель         Тестовый УЦ ООО "КРИПТО            Действителен с         24 мая 2019 г. 17:20:00            Действителен по         24 августа 2019 г. 17:30:00            Субъект         ВторойСертификат ЦРБ. Вто                     | Показать          | -: <bce></bce>       |                             | ~                 |          |
| Версия         V3           Серийный номер         7d43c6090003000363f9           Алгоритм подписи         ГОСТ Р 34.11/34.10-2001           Хэш-алгоритм подписи         ГОСТ Р 34.11/94           Издатель         Тестовый УЦ ООО "КРИПТО           Действителен с         24 мая 2019 г. 17:20:00           Действителен по         24 августа 2019 г. 17:30:00           Субъект         ВторойСертификат ЦРБ. Вто                                                                      | Поле              |                      | Значение                    |                   | ^        |
| Серийный номер         7d43c6090003000363f9           Алгоритм подписи         ГОСТ Р 34.11/34.10-2001           Хэш-алгоритм подписи         ГОСТ Р 34.11-94           Издатель         Тестовый УЦ ООО "КРИПТО           Действителен с         24 мая 2019 г. 17:20:00           Действителен по         24 августа 2019 г. 17:30:00           Субъект         ВторойСертификат IP5 Вто                                                                                                   | Bep               | сия                  | V3                          |                   |          |
| Порити подписи         ГОСТ Р 34.11/34.10-2001           Хэш-алгорити подписи         ГОСТ Р 34.11-94           Издатель         Тестовый УЦ ООО "КРИПТО           Действителен с         24 мая 2019 г. 17:20:00           Действителен по         24 августа 2019 г. 17:30:00           Субъект         ВторойСертификат IPE Вто                                                                                                    | Cep               | ийный номер          | 7d43c609000                 | 03000363f9        |          |
| Элиналгорити подписи         ГОСТ Р 34.11-94           Издатель         Тестовый УЦ ООО "КРИПТО           Действителен с         24 мая 2019 г. 17:20:00           Действителен по         24 августа 2019 г. 17:30:00           Субъект         Второй Сертификат ЦРБ. Вто                                                                                                    | 🔄 Алго            | оритм подписи        | ГОСТ Р 34.1                 | 1/34.10-2001      |          |
| Шиздатель         Тестовый УЦ ООО "КРИПТО           Действителен с         24 мая 2019 г. 17:20:00           Действителен по         24 августа 2019 г. 17:30:00           Субъект         ВторойСертификат IP5 Вто                                                                                                    | 🔲 Хэш             | -алгоритм подписи    | ГОСТ Р 34.1                 | 1-94              |          |
| Действителен с         24 мая 2019 г. 17:20:00           Действителен по         24 августа 2019 г. 17:30:00           Субъект         ВторойСертификат IPE Вто                                                                                                    | 🔲 Изда            | атель                | Тестовый УL                 | ц ооо "крипто     |          |
| Действителен по 24 августа 2019 г. 17:30:00<br>Субъект ВторойСертификат∐РБ Вто ✓                                                                                                    | 🛄 Дей             | ствителен с          | 24 мая 2019                 | г. 17:20:00       |          |
| Сибъект ВтолойСертификатЦРБ Вто                                                                                                    | 🛄 Действителен по |                      | 24 августа 2019 г. 17:30:00 |                   |          |
|                                                                                                    | LI@ICv6           | ъект                 | ВторойСерт                  | ификатЦРБ Вто     | <u> </u> |
| 7d43c6090003000363f9                                                                                                    | 7d43c60           | 090003000363f9       |                             |                   |          |
| Свойства Копировать в файл                                                                                                    |                   |                      | войства                     | Копировать в файл |          |

Выбор пункта «Серийный номер»

3. Сертификат должен бытт установлен под пользователем который указан в пуле приложений IIS

4. Сертификат в крипто про должен быть установлен в реестр

5. У сертификата должен быть сохранен пароль

## 2. Внесение настроек сервиса подписи

1. Зайдите на сервер. Откройте IIS (нажмите **win+r**, введите **inetmgr**). Перейдите на сайт сервиса подписи.

2. Запомните адрес (вместо localhost используйте ір адрес сервера). Например, http://192.168.7.170:89/.

| 🍓 Диспетчер служб IIS                                    |                                                                                                    | - 🗆 X                                                                                                    |
|----------------------------------------------------------|----------------------------------------------------------------------------------------------------|----------------------------------------------------------------------------------------------------|
| ← → ● IMAYLATOV →                                        | сайты ) Fss )                                                                                                    | 📴 📧 🏠 🔞 •                                                                                                    |
| Файл Режим Справка                                       |                                                                                                    |                                                                                                    |
| Файл         Реким         Справка           Подключения | Очлатры:         Прекил         Показать все         Струппировать по:         Область         По           SP.NET         Показать все         Струппировать по:         Область         По         По | Действия           В         Проводник           Редактировать разрешения           Изменение веб-сайта           Привакк           В         Основные настройки           Просмотреть приложения           просмотреть приложения           просмотреть приложения           Порсмотреть приложения           Порсмотреть приложения           Порсмотреть приложения           Порсмотреть приложения           Порсмотреть приложения           Порсмотреть приложения           © Перевличения           В обзор веб-сайтов           © Обзор веб-сайтов           © Обзор веб-сайта           практеры           Настроить           Ограничения           Н5Г.S           © Справка |
|                                                          | 🔝 Просмотр возможностей 💦 Просмотр содержимого                                                                                                    |                                                                                                    |
| Готовность                                               |                                                                                                    | • <b>1</b> .:                                                                                                    |

#### Начальная страница Fss

3. Войдите в режим администратора, пункт «Настройки» и добавьте следующие настройки:

• Номер сертификата (Указывается без пробелов).

| Подключение  | Ви, | д Сценарии | Операции        | Документооборот | Настройки  | Помощь                     |              |  |
|--------------|-----|------------|-----------------|-----------------|------------|----------------------------|--------------|--|
| Список АРМов | _   |            |                 | Ψ×              |            |                            |              |  |
| Администри   | ров | ание       |                 |                 |            |                            |              |  |
| 📑 Подключен  |     |            |                 | Ha              | астройки   |                            | <b>– –</b> X |  |
| 📑 Пользовате |     | Общие      | $\sim$          | Номер серти     | риката 🛄 🚥 | 56171717670000018605650001 |              |  |
| 📑 Группы пол |     |            | иси<br>й рецепт |                 |            |                            |              |  |
| Роли пользе  |     |            |                 |                 |            |                            |              |  |
| 📑 Группы док |     |            |                 |                 |            |                            |              |  |
| 📑 Библиотеки |     |            |                 |                 |            |                            |              |  |
| 📑 Настройки  |     |            |                 |                 |            |                            |              |  |
| 🧾 Документы  |     |            |                 |                 |            |                            |              |  |
| 📑 Отчеты     |     |            |                 |                 |            |                            |              |  |
| Протоколы    |     |            |                 |                 |            |                            |              |  |
|              |     |            |                 |                 |            |                            | Coupsings    |  |
|              |     |            |                 |                 |            |                            | сохраните    |  |
|              |     |            |                 |                 |            |                            |              |  |

Настройка «Номер сертификата»

• Адрес сервиса подписи.

#### Порт у адреса должен быть указан обязательно

После проверьте настройку, нажав кнопку «Проверить подпись».

| Подключение  | Вид   | Сценарии | Операции | Документооборот Настройки Помощь             |  |
|--------------|-------|----------|----------|----------------------------------------------|--|
| Список АРМов |       |          |          | Ψ×                                           |  |
| Администри   | рован | ние      |          |                                              |  |
| Подключен    |       |          |          | Настройки – 🗖 🗙                              |  |
| Пользовате   |       | Общие    |          | Адрес сервиса подписи http://192.168.1.3:189 |  |
| Группы пол   | +     |          | й рецегт | Проверить подпись                            |  |
| Роли пользи  |       |          |          |                                              |  |
| Группы док   |       |          |          |                                              |  |
| Библиотеки   | •     |          |          |                                              |  |
| Настройки    |       |          |          |                                              |  |
| Документы    |       |          |          |                                              |  |
| 📑 Отчеты     |       |          |          |                                              |  |
| Протоколы    |       |          |          |                                              |  |
|              |       |          |          | Сохранить                                    |  |
|              |       |          |          |                                              |  |
|              |       |          |          |                                              |  |
|              |       |          |          |                                              |  |

Настройка «Адрес сервиса подписи»

Успешный ответ сервиса подписи:

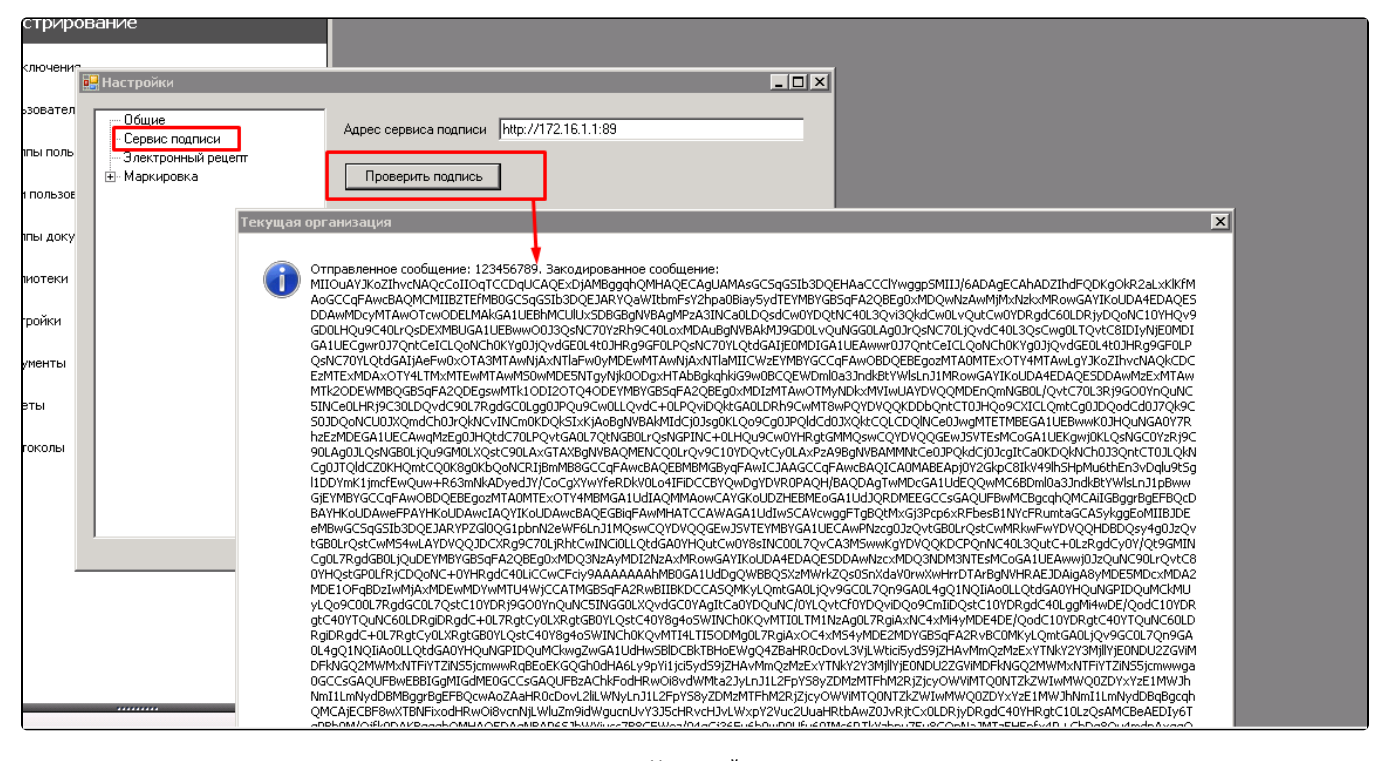

Успешный ответ сервиса подписи

4. В случае если «ТМ: аптека» работает с настройками сервиса подписи отличными от основных настройках, то добавляется пользовательская настройка.

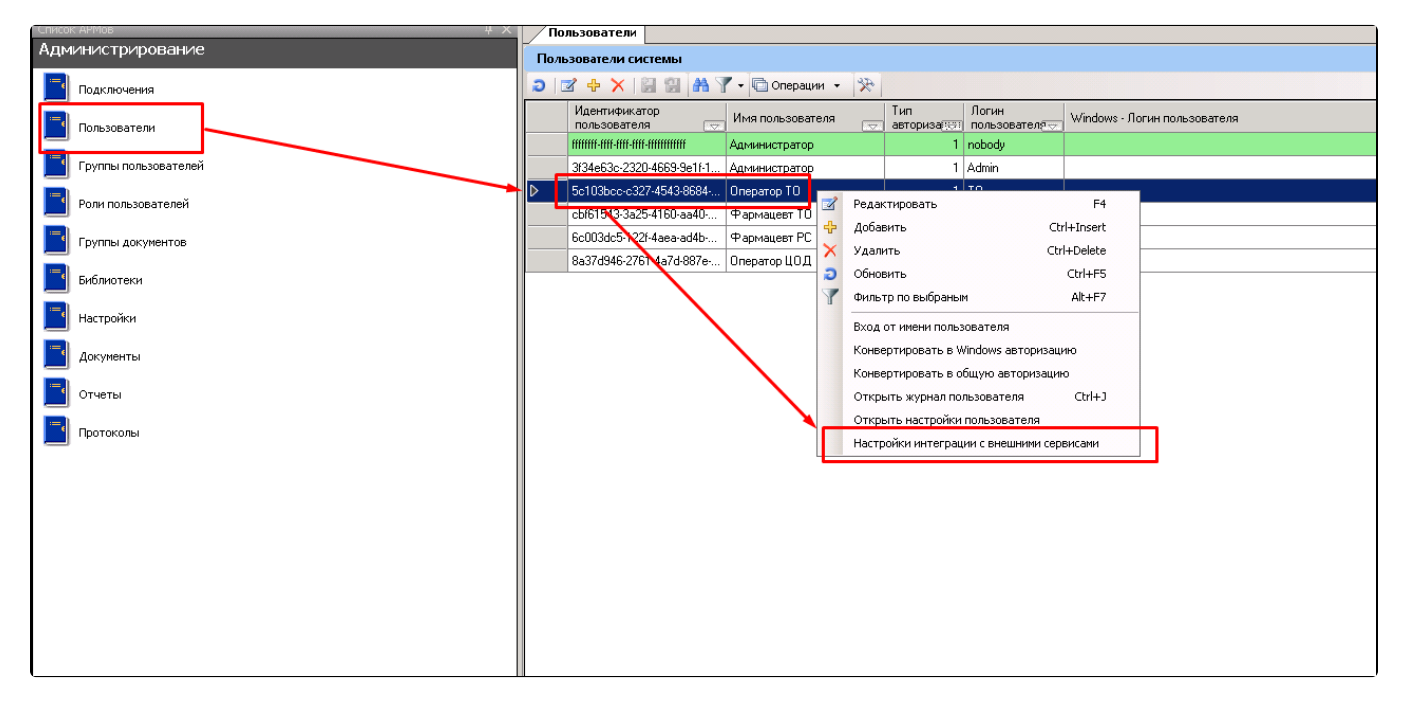

#### Добавление пользовательской настройки

5. Откроется окно настроек аналогичное основному.

| 🔜 Настройки           |                   |           |
|-----------------------|-------------------|-----------|
| -                     |                   |           |
| Общие                 |                   |           |
| Сервис подписи        | Номер сертификата |           |
| Электронный рецент    |                   |           |
| Электронный рецепт    |                   |           |
| . <u>+</u> маркировка |                   |           |
|                       |                   |           |
|                       |                   |           |
|                       |                   |           |
|                       |                   |           |
|                       |                   |           |
|                       |                   |           |
|                       |                   |           |
|                       |                   |           |
|                       |                   |           |
|                       |                   |           |
|                       |                   |           |
|                       |                   |           |
|                       |                   |           |
|                       |                   |           |
|                       |                   |           |
|                       |                   |           |
|                       |                   |           |
|                       |                   | 1         |
|                       |                   | Сохранить |
|                       |                   |           |
|                       |                   | 1.        |
|                       | 1                 |           |

Окно «Настройки»

6. Далее настройки производятся аналогично пункту 3.